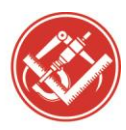

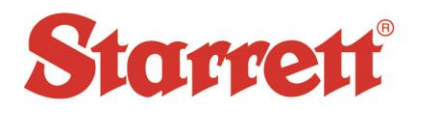

Click Joystick Setup Joystick Setup to display the Joystick Setup screen shown on the next page. Move the joystick through its entire range of motion for all axes, then click Apply Cal.

| X Axis        |           | Y Axis        |        | Z Axis                | ZAxis     |                 | Q Axis  |  |
|---------------|-----------|---------------|--------|-----------------------|-----------|-----------------|---------|--|
| Current       | 2.500     | Current       | 2.500  | Current               | 2.515     | Current         | 2.534   |  |
| Maximum Value | 4.976     | Maximum Value | 4.995  | Maximum Value         | 4.995     | Maximum Value   | 2.651   |  |
| Center        | 2.52      | Center        | 2.51   | Center                | 2.53      | Center          | 2.53    |  |
| Minimum Value | -0.083    | Minimum Value | 0.015  | Minimum Value         | -0.083    | . Minimum Value | 2.515   |  |
|               |           | CAL C         | ENTER  | APPLY                 | CAL       |                 |         |  |
| XAxis         |           | Y Axis        |        | Z Axis                | Z Axis    |                 | Q Axis  |  |
| Deadband      | 8.00      | Deadband      | 8.00   | Deadband              | 8.00      | Deadband        | 8.00    |  |
| Normal Speed  | 100.00    | Normal Speed  | 100.00 | Normal Speed          | 100.00    | - Normal Speed  | 100.00  |  |
| Fine Speed    | 25.00     | Fine Speed    | 25.00  | Fine Speed            | 25.00     | Fine Speed      | 25.00   |  |
| Curvature     | 0.00      | Curvature     | 0.00   | Curvature             | 0.00      | Curvature       | 0.00    |  |
| Z Enable      | E Reverse | Enable        |        | Fnable                | E Reverse |                 |         |  |
| = 11 - 12 1   |           |               |        | ial. E Has V Isostial |           | j Enable        | Reverse |  |

Click Apply Settings APPLY SETTINGS to save the joystick settings and then click Close to return to the Encoder Setup screen. Press OK to exit.